## Panopto: Make sure upload is completed

Last Modified on 17/01/2025 11:41 am HKT

After you have stopped the recording, it requires some time to upload the recording to the Panopto servers for further processing.

If you close the Panopto Recorder before it completes the upload, you will see that the recording keeps 'uploading'.

Incomplete upload cannot be recovered. Please refer to the information below and make sure the upload has finished before closing Panopto Recorder / shutting down the computer.

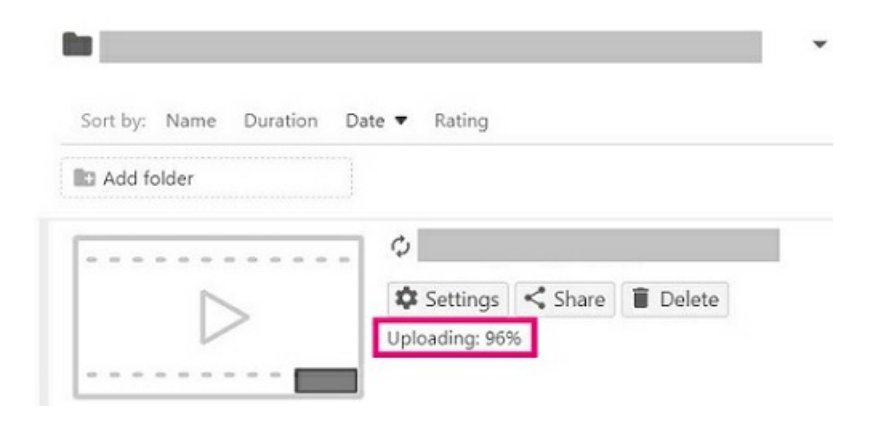

## Mitigation

1. If possible, please stop the recording earlier (e.g., 5 minutes before the lesson ends) to give it more time to process the upload. Make sure you have stopped the recording and click 'Done' on the 'Recording Complete' pop-up window.

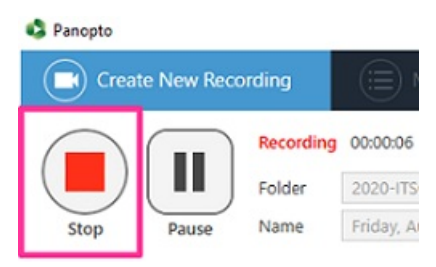

| Recording Complete                                                                    |                     |  |  |  |  |  |  |
|---------------------------------------------------------------------------------------|---------------------|--|--|--|--|--|--|
| Session name                                                                          |                     |  |  |  |  |  |  |
| Friday, August 6, 2                                                                   | 2021 at 11:17:10 AM |  |  |  |  |  |  |
| Located in folder<br>:020-ITSC-SC0062: CU-2020 Blackboard Sandbox Course (ITSC-SC0062 |                     |  |  |  |  |  |  |
| Enter a descrip                                                                       | otion (optional)    |  |  |  |  |  |  |
|                                                                                       |                     |  |  |  |  |  |  |
| Delete and record again                                                               | Done                |  |  |  |  |  |  |

2. Then, wait until the two 'Upload Progress' bars show that the upload is complete. Do NOT close the Panopto Recorder when the upload is in progress.

| Panopto              |              |                      | - O ×             |           |              |                 |                   |                      |                    |
|----------------------|--------------|----------------------|-------------------|-----------|--------------|-----------------|-------------------|----------------------|--------------------|
| Create Net           | w Recordin   | ng 😑 Mar             | nage Recordings   |           | Settings     |                 |                   | unified\<br>Sign out |                    |
| Only recordings stor | ed on this o | omputer are shown be | low. Manage My    | Recording | 5            |                 |                   |                      |                    |
| Currently Uploading  | Recording    | 5                    |                   |           |              |                 |                   |                      |                    |
| Start Time           | Duration     | Folder               | Session           | Streams   |              | Upload Progress | Actions           |                      |                    |
| 8/6/2021 11:21 AM    | 00:00:16     | 2020-ITSC-SC0062:    | Friday, August 6, | PPT + Vie | deo + Screen |                 | Pause Cancel      |                      |                    |
| Uploaded Recording   | IS           |                      |                   |           |              |                 |                   |                      |                    |
| Start Time           | Duration     | Folder               | Session           |           | Actions      |                 | Status / Link     |                      | Upload in progress |
| 8/6/2021 11:19 AM    | 00:00:43     | 2020-ITSC-SC0062:    | Friday, August 6, | 2021 at   | Delete Loc   | al Set Offline  | Resume Share Edit | View                 | DO NOT close       |
| 8/6/2021 11:17 AM    | 00:00:28     | 2020-ITSC-SC0062:    | Friday, August 6, | 2021 at   | Delete Loc   | al Set Offline  | Resume Share Edit | View                 | Panopto Recorder   |
| 5/26/2021 9:38 AM    | 00:00:11     | 2020-ITSC-SC0071:    | Wednesday, May    | 26, 2021  | Delete Loc   | al Set Offline  | Share Edit        | View                 | runopto riccorde   |
| 7/13/2020 10:09 AM   | 00:00:12     | 2019-ITSC-SC0181:    | Monday, July 13,  | 2020 at   | Delete Loo   | al Set Offline  | Share Edit        | View                 |                    |
| 2/5/2020 7:11 PM     | 00:00:09     | 2019-ITSC-SC0001:    | Wednesday, Febr   | uary 5, 2 | Delete Loc   | al Set Offline  | Share Edit        | View                 |                    |

3. You can close the Panopto Recorder application when you see the status of 'Uploaded Recordings' is 'Processing'. It will take some time for the system to process your recording.

| S Panopto             |              |                       |                           |              |             |                            | - 0       | ×                    |                  |
|-----------------------|--------------|-----------------------|---------------------------|--------------|-------------|----------------------------|-----------|----------------------|------------------|
| Create New            | Recordin     | Ig 📋 Man              | age Recordings            | Settings     |             |                            | unified   | svenddaf<br>Sign out |                  |
| Only recordings store | d on this co | omputer are shown bel | ow. Manage My Recordings  |              |             |                            |           |                      | -                |
| Uploaded Recordings   |              |                       |                           |              |             |                            |           |                      |                  |
| Start Time            | Duration     | Folder                | Session                   | Actions      |             | Status / Link              |           |                      | Upload finished. |
| 8/6/2021 11:19 AM     | 00:00:43     | 2020-ITSC-SC0062:     | Friday, August 6, 2021 at | Delete Local | Set Offline | Resume Share<br>Processing | Edit View |                      | Panopto Recorde  |
| 8/6/2021 11:17 AM     | 00:00:28     | 2020-ITSC-SC0062:     | Friday, August 6, 2021 at | Delete Local | Set Offline | Resume Share               | Edit View |                      | now.             |
| 5/26/2021 9:38 AM     | 00:00:11     | 2020-ITSC-SC0071:     | Wednesday, May 26, 2021   | Delete Local | Set Offline | Share                      | Edit View |                      |                  |
| 7/13/2020 10:09 AM    | 00:00:12     | 2019-ITSC-SC0181:     | Monday, July 13, 2020 at  | Delete Local | Set Offline | Share                      | Edit View |                      |                  |
| 2/5/2020 7:11 PM      | 00:00:09     | 2019-ITSC-SC0001:     | Wednesday, February 5, 2  | Delete Local | Set Offline | Share                      | Edit View |                      |                  |

What should you do if you see the recording keeps 'uploading' on Panopto?

A set of local recording files of your recording is stored on the classroom computer supported by AVSU for <mark>ONE day</mark>.

The following methods have to be performed (1) on the day performed the recording, AND (2) on the classroom computer that recorded the video.

- Method 1 Sign in the Panopto Recorder and continue the upload
  - 1. Sign in Panopto Recorder with your account.
  - 2. Access 'Manage Recordings'.
  - 3. Make sure the recording has finished uploading and is listed under 'Uploaded Recordings'.

| Create New            | Pecordin     | a 😑 Man               | age Percerdings           | Settings     |             | -                                                                                                    | unified\ |
|-----------------------|--------------|-----------------------|---------------------------|--------------|-------------|----------------------------------------------------------------------------------------------------|----------|
| Create New            | Recordin     | g 😑 Man               | age Recordings            | Settings     |             | i and a second second second second second second second second second second second second second second secon | Sign     |
| only recordings store | d on this co | mputer are shown belo | ow. Manage My Recordings  |              |             |                                                                                                    |          |
| ploaded Recordings    | 1            |                       |                           |              |             |                                                                                                    |          |
| tart Time             | Duration     | Folder                | Session                   | Actions      |             | Status / Link                                                                                                   |          |
| /6/2021 11:19 AM      | 00:00:43     | 2020-ITSC-SC0062:     | Friday, August 6, 2021 at | Delete Local | Set Offline | Resume Share Edit<br>Processing                                                                                 |          |
| /6/2021 11:17 AM      | 00:00:28     | 2020-ITSC-SC0062:     | Friday, August 6, 2021 at | Delete Local | Set Offline | Resume Share Edit                                                                                               | View     |
| /26/2021 9:38 AM      | 00:00:11     | 2020-ITSC-SC0071:     | Wednesday, May 26, 2021   | Delete Local | Set Offline | Share Edit                                                                                                    | View     |
| /13/2020 10:09 AM     | 00:00:12     | 2019-ITSC-SC0181:     | Monday, July 13, 2020 at  | Delete Local | Set Offline | Share Edit                                                                                                    | View     |
| /E /2020 7:11 DM      | 00:00:09     | 2019-ITSC-SC0001-     | Wednesday February 5, 2   | Delete Local | Set Offline | Share Edit                                                                                                    | View     |

- 4. We still advise you to copy the local files (method 2 below) for backup.
- Method 2 Copy the local recording files for backup
  - For most of the built-in computers in the classrooms/LT, the location is D:\PanoptoRecorder.
  - You may check the "Date modified" to see which folder(s) are related to your recordings, and copy & paste the folder(s) to your own USB drive or OneDrive. Then contact us (elearning@cuhk.edu.hk) for the follow-up.

| ☐ → D:\PanoptoRecorder               |                    |             |  |  |  |  |  |
|--------------------------------------|--------------------|-------------|--|--|--|--|--|
| Name                                 | Date modified      | Туре        |  |  |  |  |  |
| 6ad9a6d7-5872-4ea7-8e7b-abf7002381db | 7/13/2020 10:10 AM | File folder |  |  |  |  |  |
| 9e020191-62e9-4878-8197-ad34001ab53c | 5/26/2021 9:38 AM  | File folder |  |  |  |  |  |
| 42cc6543-3ad1-4acb-92ee-ab5800b8787c | 2/5/2020 7:12 PM   | File folder |  |  |  |  |  |

In case you have difficulties in waiting the upload to be completed, you could use Zoom recording as an alternative.

Please note the time limits for Zoom meetings: Zoom Support: Understanding time limits for Zoom Meetings (https://support.zoom.us/hc/en-us/articles/202460676-Understanding-time-limits-for-Zoom-Meetings)

Contact us (elearning@cuhk.edu.hk / ITSC Service Desk: https://servicedesk.itsc.cuhk.edu.hk).